# 辽宁省特种设备无损检测人员

## 行政许可及考试报名指南

特种设备无损检测人员证申请分为两个步骤,第一步申请行政 许可,第二步申请考试。具体步骤如下:

- 一、 网址
- 1. 辽宁省特种设备无损检测人员许可系统 http://47.92.84.42:90/
- 2. 辽宁省特种设备无损检测人员考试管理系统 http://47.92.84.42:91/
- 二、注册
- 1. 点击"用户注册"跳转至注册页面;

| 🔮 辽宁省特利 | <b>冲设备无损检测人员</b> ; | <b>平可系统</b> |
|---------|--------------------|-------------|
|         | ▶ 用户登录             |             |
|         |                    |             |
| 通知公告 ●  | more 相关公告 ●        | more        |
|         |                    |             |

如实填写注册信息(学员注册时必须填写本人手机号,系统会发送验证码验证,一个手机号只允许注册一个账号,所以需要本人操作,后续发布考试等信息也会通过短信的形式,填写正确的手机号尤为重要);

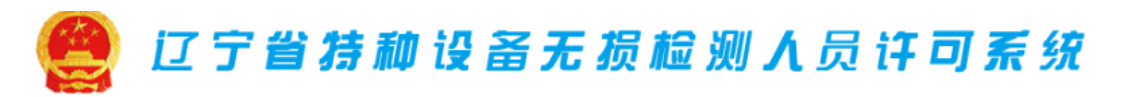

| 字、特殊字符组合 由字母a~z(不区分大小写)、数字0~9或下划线组成 用户名长度为6~20个字符,一个汉字为两个字符 |
|-------------------------------------------------------------|
|                                                             |
| 写,填写后不可更改                                                   |
| 写,填写后不可更改                                                   |
|                                                             |
| 的手机号                                                        |
| 获取验证码                                                       |
| 为重要 , 请您慎重填写并牢记 )                                           |
|                                                             |
|                                                             |
|                                                             |
| P Q<br>集并同意《辽宁省特种设备无损检测人员行政许可及考试管理系统注册协议》                   |
|                                                             |

- 三、 登陆
- 1. 使用注册的账号进行登陆,可使用用户名、身份证号码、注册的手机号码登陆。

| 🤮 辽宁省精和设备无法 | 员检测人员许可系统     |
|-------------|---------------|
|             | 考生登录          |
| •••••••     | 考生登录          |
|             | 用户名/手机号/身份证号码 |
|             | ▲ 密码          |
|             | ◎ 验证码 Op7g    |
|             | ✔记住我 忘记密码     |
|             | 登录            |
|             |               |

#### 四、 申请许可

#### 1. 点击许可申请;

| 辽宁省无损检测许可系统 | ⊡ @ C  |       |          |      |     |       |      | ø    | 王志鹏 🔻 |  |
|-------------|--------|-------|----------|------|-----|-------|------|------|-------|--|
| 🕾 个人中心 🔺    | « û    |       |          |      |     | >     | > ~  |      |       |  |
| 基本信息        | 我的基本信息 |       |          |      |     | 我的资格证 | ΕĦ   |      |       |  |
| 证书信息        |        | 王志鹏 男 | 辽宁省安全科   | 学研究院 |     |       |      |      |       |  |
| 密码设置        |        | 沈阳市和平 | 区文萃路4-2号 | 2    |     |       |      |      |       |  |
| ☞ 申请管理 🛛 👻  |        | 有效持证数 | (:0 申请数: | 0    |     |       |      |      |       |  |
| 鬥 考试管理系统    |        | 完善信   | 息        | 许    | 可申请 |       |      |      |       |  |
|             | 许可申请   |       |          |      |     |       |      |      |       |  |
|             | 申请编号   | 姓名    | 种类       | 代号   | 级别  | 类型    | 申请日期 | 许可状态 | 操作    |  |
|             |        |       |          |      |     |       |      |      |       |  |

#### 2. 勾选声明后点击下一步;

| 辽宁省无损检测许可系统 | ≘ ⊜ C        |                  |                 |            | ø | 23  | 王志鹏 🔻 |   |
|-------------|--------------|------------------|-----------------|------------|---|-----|-------|---|
| 各个人中心       | 《 ① 许可申请 ×   |                  |                 |            |   |     | >>    | ~ |
| 基本信息        | 许可申请         |                  |                 |            |   |     |       |   |
| 证书信息        | 声明真实有效       | 选择申请项目和级别        | 完善个人必要信息        | 上传证件照片     |   | 报名申 | 请完成   |   |
| 密码设置        |              | 2                | 3               | 4          |   |     | 5     | - |
| ⑦ 申请管理 ▼    |              |                  |                 |            |   |     |       |   |
| 誉考试管理系统     | ▲人声明以下填写信息及用 | 7艘交的资料均真实、有效,并承诺 | 对填写的内容负责,如有不实信息 | 思愿意接受相关处罚。 |   |     |       |   |

 选择申请的项目、级别、类别。换证、一级考二级、持有其他行 业证书符合免考规定的申请人请点击"新增证书"将已持证项目 添加到系统中,如符合免考规定的勾选免考申请;完成以上步骤 后点击下一步;

| A 个人中心                       | ▲ 《 ① 许可申请 ×                                                                                               |                                                                            |                                                                                                    |                        |                                                                       |                                               |                                                      |                                |                                    | >> |
|------------------------------|----------------------------------------------------------------------------------------------------|----------------------------------------------------------------------------|----------------------------------------------------------------------------------------------------|------------------------|-----------------------------------------------------------------------|-----------------------------------------------|------------------------------------------------------|--------------------------------|------------------------------------|----|
| 基本信息<br>延 <b>补信息</b><br>密码设置 |                                                                                                    | 选择申请项目和8                                                                   | 泉別 完善个人必     六善个人必     3     3                                                                                                    | 更信息                    | <u>ą</u> .                                                            |                                               | 上传证件照片                                               | ÷ 3                            | 8名申请完成<br>5                        |    |
| ◎ 申請管理 ○ 申請管理 ※ 考试管理系统       | <ul> <li>送援申请與目40030</li> <li>申请项目: RT</li> <li>申请项目: I</li> <li>申请吸引: I</li> <li>申请规则: 考试取证(金石</li> </ul> | ~<br>~<br>征补考)~                                                            | 特許協議无關检議人员申请策所条件(注<br>学巧与无限检测的(伸近年限)<br>无限检测的法(项目)<br>RT, UT, MT, PT, AE, ECT<br>RT, UT, MT, PT<br>TOFD, PA<br>RT(D)<br>AE, ECT, UT(AUTO), ECT(AUTO),<br>MFL(AUTO)<br>RT, UT, MT, PT<br>经2: 申請可见, 皿吸消粉时, 所并性应要 | 2)<br>级别<br>III<br>III | 理工类本科及<br>以上<br>特미亚3年<br>直接申请<br>持UT-I级2年,<br>直接申请<br>直接申请<br>书位当在有效期 | 理工类大<br>专<br>持ll证4<br>年<br>或者持UT-1<br>或者持RT-1 | 非理工关本科及<br>以上<br>持0近6年<br>持0级6个月<br>级可直接申请<br>级可直接申请 | 部理工成大学、工学供中学、职<br>高、数位<br>持级1年 | 其他中争、职强、技技<br>初、周中<br>(注3)<br>持续3年 |    |
|                              | 已時(所申请項目的、低級制的)<br>代号与吸引<br>本人已经取得其他的仲認例的<br>(国家市场监督管理。同人的<br>并满足相应吸用的学巧和实践。                               | 延书编目<br>发证日期<br>级、皿级无册检例资格证书<br>国际税关行业组织或控约资格证书,或由国<br>历期不好情况、申请免耗网级目间级起的理 | (23) (AUD+44、ATHA、DOX、64、H++子<br>新聞大行业行政主覧部))成功的没指证书)<br>(20世紀目的考试。<br>上一歩                                                                                                    | 有<br>3<br>5<br>下一:     | 效日期<br>世                                                              |                                               | III II PANALEO                                       | 2528149                        |                                    |    |

 完善个人必要信息,此步骤填写的内容会同步到个人中心-基本 信息中;

| 辽宁省无损检测许可系统 | 프 🛞 (    | ;                 |          |         |              | Ø X    | 王志鹏 👻  : |
|-------------|----------|-------------------|----------|---------|--------------|--------|----------|
| △、个人中心 ▼    | 《 ① 许可申请 | § ×               |          |         |              |        | » \      |
|             | 声明真实     | 实有效 选择申请项         | i目和级别 完善 | 个人必要信息  | 上传证件照片       | 报名申请完成 | 戉        |
| ⑦ 申请管理 ▲    |          | 2                 |          | 3       | 4            | 5      |          |
| 许可申请        |          |                   |          |         |              |        |          |
| 全年计划        | 完善个人必要信息 |                   |          |         |              |        |          |
| 考试管理系统      | 姓名       | <b>4</b> :        |          | 性别:     | ● 男 ○ 女      |        |          |
| 🔄 考试管理系统    | 证件类型     | 2: 身份证            | <b>-</b> | 证件号码:   |              |        |          |
|             | 出生日期     | 8:                |          | 手机号码:   |              |        |          |
|             | 毕业院相     | ξ:                |          | 学历:     |              |        | -        |
|             | 专게       |                   |          | 专业类型:   | 理工类          |        | Ŧ        |
|             | 工作单位     | 2: 辽宁省安全科学研究院     |          | 相关工作年限: |              |        |          |
|             | 电子邮箱     | i : wzpbs@163.com |          | 固定电话:   | 024-83912853 |        |          |

### 5. 上传证件照片;

| 辽宁省无损检测许可系统 | ⊡ @ C      |                      |              |          | Ø № Eass ▼ : |
|-------------|------------|----------------------|--------------|----------|--------------|
| 合、个人中心      | ≪ ☆ 许可申请 × |                      |              |          | » ~          |
| ⑦ 申请管理 ▲    | 许可申请       |                      |              |          |              |
| 许可申请        | 声明真实有效     | 选择申请项目和级别            | 完善个人必要信息     | 上传证件照片   | 报名申请完成       |
| 全年计划        |            | 2                    | 3            |          | 5            |
| 考试管理系统      |            |                      |              |          |              |
| 圖 考试管理系统    | 上传证件照片     |                      |              |          |              |
|             | 上传身份证国被面   | 选择身份证图微面<br>● ****** | 上传身份证人脸面     | 选择身份证人脸面 |              |
|             |            | 选择个人免冠照片(6个月以内一寸、免;  | 冠、正面、白底彩色照片) |          |              |
|             | 免冠照片       | <b>(</b>             | 上传学历证明       |          |              |
|             |            |                      |              |          |              |

6. 报名申请完成,核对所有信息,确认无误后点击"完成"。

| 辽宁省无损检测许可系统 | 프          | • C          |               |          |       |                   |      | Ø     | 22         | 王志鹏      | <b>▼</b> : |
|-------------|------------|--------------|---------------|----------|-------|-------------------|------|-------|------------|----------|------------|
| 合、个人中心      | <b>«</b> û | 许可申请 ×       | 按 F11         | 即可退出全屏模式 |       |                   |      |       |            |          | » `        |
| ◎ 申请管理 🛛 🔺  |            |              | 特种            | 中设备检验检测  | 人员资   | 各申请信息             |      |       |            |          |            |
| 许可申请        | 由速炉旦       | • 1006216220 |               |          |       |                   |      |       | 由海口期       | - 2010 0 | 6.21       |
| 全年计划        | H- 19 96 5 | . 1300210330 |               |          | 性别:   | 男                 |      |       | + 13 11 +0 | . 2013-0 | 0-21       |
| 考试管理系统      |            | 证件类型:        | 身份证           | 1        | 正件号码: |                   |      | 1     |            | 1        |            |
| 一 考试管理系统    |            | 出生日期:        | 1984-01-15    |          | 手机号码: |                   |      | 1     |            |          |            |
|             |            | 毕业院校:        |               |          | 学历:   |                   |      |       | -          |          |            |
|             |            | 专业:          |               |          | 专业类型: | 理工类               |      |       | 2-         | 17       |            |
|             |            | 工作单位:        | 辽宁省安全科学研究院    | 相关       | 工作年限: | 2                 |      |       |            | 5        |            |
|             |            | 电子邮箱:        |               |          | 固定电话: | 024-83912853      |      |       | 1-2        | 1        |            |
|             |            | 技术职称:        | 工程师           |          | 专真号码: |                   | 100  | 14.44 |            |          |            |
|             |            | 所属地区:        |               | 1        | 邮政编码: | 110000            |      |       |            |          |            |
|             |            | 通讯地址:        | 沈阳市和平区文萃路4-2号 |          |       |                   |      |       |            |          |            |
|             | 申请项目       | 目、级别         |               |          | 已持(所  | 申请项目的、低级别的 ) 证书项目 |      |       |            |          |            |
|             | 代号         | 级别           | 申请类型          |          | 代号    | 级别                | 有效日期 | ]     |            |          |            |
|             | RT         | I.           | 考试取证(含取证补考)   |          |       |                   |      |       |            |          |            |

 申请人所申请的所有许可信息可在申请管理-许可申请中浏览, 许可状态列显示所申请的许可审批状态;审核通过后会显示"审 核通过"取得受理通知书,再点击申请考试;

| 辽宁省无损检测许可系统                                                                                                    | <b>⊡ ®</b>                                                                                                    | G                             |                                                                                                    |                                    |                         |                          |                        |                    |                        |                                          | C                             | » ;                                                                                                    | 8                         | 王志鹏 🔻                                 | 1 |
|----------------------------------------------------------------------------------------------------|----------------------------------------------------------------------------------------------------|-------------------------------|----------------------------------------------------------------------------------------------------|------------------------------------|-------------------------|--------------------------|------------------------|--------------------|------------------------|------------------------------------------|-------------------------------|----------------------------------------------------------------------------------------------------|---------------------------|---------------------------------------|---|
| 🛛 个人中心 🗸 🔻                                                                                                    | 《 ① 许                                                                                                    | 可申请 ×                         |                                                                                                    |                                    |                         |                          |                        |                    |                        |                                          |                               |                                                                                                    |                           | >>                                    | ~ |
| ◎ 申请管理 🛛 🔺                                                                                                    |                                                                                                    |                               |                                                                                                    |                                    |                         |                          |                        |                    |                        |                                          |                               |                                                                                                    |                           |                                       |   |
| 许可申请                                                                                                    | 请选择项目                                                                                                    | 代号                            | j                                                                                                    | 青选择项                               | 目级别                     | Ŧ                        | 请选择类型                  | !                  | -                      | 查询                                       |                               |                                                                                                    |                           | 申请许可                                  |   |
| 全年计划                                                                                                    | 申请编号                                                                                                    | 姓名                            | 种                                                                                                    | Ŕ                                  | 代号                      | 级别                       | 类型                     |                    |                        | 申请日期                                     | 许可状态                          | 操作                                                                                                    | E                         |                                       |   |
| 考试管理系统                                                                                                    | 1906216338                                                                                                    | 王志                            | 鹏 无护                                                                                                    | 动检测                                | RT                      | I                        | 考试取证 ( 含               | 取证补考)              |                        | 2019-06-21                               | 等待审核                          | <b>~</b>                                                                                                    | 修改                        | 會取消                                   |   |
| 考试管理系统                                                                                                    |                                                                                                    |                               | 当前第                                                                                                    | 育1/1页 <del>,</del>                 | <b>共1条记</b> 录           | 录每页15条                   |                        |                    |                        |                                          |                               | 首页 上-                                                                                                    | 一页 1                      | 下一页 尾页                                |   |
|                                                                                                    |                                                                                                    |                               |                                                                                                    |                                    |                         |                          |                        |                    |                        |                                          |                               |                                                                                                    |                           |                                       |   |
|                                                                                                    |                                                                                                    |                               |                                                                                                    |                                    |                         |                          |                        |                    |                        |                                          |                               |                                                                                                    |                           |                                       |   |
|                                                                                                    |                                                                                                    |                               |                                                                                                    |                                    |                         |                          |                        |                    |                        |                                          |                               |                                                                                                    |                           |                                       |   |
| 辽宁省无损检测许可系统                                                                                                    | ·: •                                                                                                    | G                             |                                                                                                    |                                    |                         |                          |                        |                    |                        |                                          | 6                             | 2                                                                                                    | 53                        | 王志鹏▼                                  | : |
|                                                                                                    | <u>-</u> ●<br>≪ ☆ 海                                                                                                    | C<br>Table ×                  |                                                                                                    |                                    |                         |                          |                        |                    |                        |                                          | ć                             | ۵ (                                                                                                    | 2                         | 王志鹏 ▼<br>≫                            | : |
| 辽 <del>宁省无损检测许可系统</del><br>岛 个人中心 ▼                                                                                                    | <del>正</del> ●                                                                                                    | C<br>可申请 ×                    |                                                                                                    |                                    |                         |                          |                        |                    |                        |                                          | Ć                             | 2 :                                                                                                    | 8                         | 王志鵬 ▼<br>≫                            | : |
| <ul> <li>辽宁省无损拾测许可系统</li> <li>③ 个人中心 マ</li> <li>③ 申請管理 ▲</li> </ul>                                                                                                    | ☲ ●<br>≪ û 許                                                                                                    | C<br>可申请 ×                    |                                                                                                    |                                    |                         |                          |                        |                    |                        |                                          | (                             | : ھ                                                                                                    | 22                        | 王志鹏 ▼<br>≫                            | : |
| び <u>宁</u> 省无規枪週许可系统<br>③ 个人中心<br>③ 申諸管理<br>許可申請                                                                                                    | ご ● ≪ 合 许 请选择项目                                                                                                    | C<br>可申请 ×<br>代号              |                                                                                                    | 清选择项                               | 目级别                     |                          | 请选择类型                  | 2                  | ~                      | 查询                                       | 6                             | <u>ک</u>                                                                                                    | \$                        | 王志鹏 マ<br>》<br><sub>申请许可</sub>         | : |
| 辽宁省无损检测许可系统         ③ 个人中心       マ         ③ 申請管理       ▲         竹可申請       全年计划                                                                                                    | <ul> <li>ご 第</li> <li>第</li> <li>請送率項目</li> <li>申請編号</li> </ul>                                                                                                    | C<br>可申请 ×<br>代号<br>姓名        | · i<br>种类                                                                                                    | 清选择项                               | 目級别級別                   | ·▼<br>类型                 | 请选择类型                  | <u>-</u><br>申请日期   | ▼<br>许可                | 直询                                       | 優                             | A :                                                                                                    | 55                        | 王志鹏 マ<br>※<br>申请许可                    | : |
| <ul> <li>         ・・・・・・・・・・・・・・・・・・・・・・・・・・・・・</li></ul>                                                                                                    | 正 ● ≪ ① 许 请选择项目 申請编号 1906216338                                                                                                    | C<br>可申请 ×<br>代号<br>姓名<br>王志鹏 | <ul> <li>         ・         ・         ・</li></ul>                                                                                                    | 清选择项<br>代号<br>RT                   | <b>日级别</b><br>级别        | 类型 考试取证(:                | 请选择类型<br>含取证补考 )       | 申请日期<br>2019-06-21 | <b>、</b><br>许可<br>2019 | <u>青</u> 询<br>状态<br>9-06-21 审核 <u>通过</u> | €<br>操作<br><mark>✓ 受理通</mark> |                                                                                                    | ∑<br>✓ 申请考                | 王志鹏 ▼                                 | : |
| こ     ご     デ     ご     デ     ジ     ・     ・     ・     ・     ・     ・     ・     ・     ・     ・     ・     ・     ・     ・     ・     ・     ・     ・     ・     ・     ・     ・     ・     ・     ・     ・     ・     ・     ・     ・     ・     ・     ・     ・     ・     ・     ・     ・     ・     ・     ・     ・     ・     ・     ・     ・     ・     ・     ・     ・     ・     ・     ・     ・     ・     ・     ・     ・     ・     ・     ・     ・     ・     ・     ・     ・     ・     ・     ・     ・     ・     ・     ・     ・     ・     ・     ・     ・     ・     ・     ・     ・     ・     ・     ・     ・     ・     ・     ・     ・     ・     ・     ・     ・     ・     ・     ・     ・     ・     ・     ・      ・     ・      ・      ・      ・      ・      ・      ・      ・      ・      ・      ・      ・      ・      ・      ・      ・      ・      ・      ・      ・      ・      ・      ・      ・      ・      ・      ・      ・      ・      ・      ・      ・      ・      ・      ・      ・      ・      ・      ・      ・      ・      ・      ・      ・      ・      ・      ・      ・      ・      ・      ・      ・      ・      ・      ・      ・      ・      ・      ・      ・      ・      ・      ・      ・      ・      ・      ・      ・      ・      ・      ・      ・      ・      ・      ・      ・      ・      ・      ・      ・      ・      ・      ・      ・      ・      ・      ・      ・      ・      ・      ・      ・      ・      ・      ・      ・      ・      ・      ・      ・      ・      ・      ・      ・      ・      ・      ・      ・      ・      ・      ・      ・      ・      ・      ・      ・      ・      ・      ・       ・       ・       ・        ・       ・        ・       ・       ・       ・       ・        ・       ・        ・        ・        ・        ・         ・         ・ | <ul> <li>ご ●</li> <li>※ ① 许</li> <li>講送年项目</li> <li>申請編号</li> <li>1906216338</li> </ul>                                                                                                    | C<br>可申请 ×<br>代号<br>妊名<br>王志鹏 | <ul> <li>・</li> <li>・</li></ul> | <b>清选择项</b><br>代号<br>RT<br>第1/1页 共 | 目级别<br>级别<br>I<br>共1条记录 | 类型<br>考试取证(:<br>考武取证()5条 | 请选择类型<br>合取证补考)        | 中请日期<br>2019-06-21 | <b>》</b><br>许可<br>2019 | <b>吉询</b><br>状态<br>9-06-21 車核 <u>通过</u>  | (<br>操作<br>                   | 》 (<br><sup>113</sup><br>前页上-                                                                                                    | ∑<br>✓ 申请考<br>一页 <b>1</b> | 王志勝 ▼ ⇒ 申請許可 は、常取消 下一页 尾页             | : |
| <ul> <li>         ・プロングをして、またまでは、またまでは、またま いは、またま い い い い い い い い い い い い い い い い い い</li></ul>                                                                                                    | <ul> <li>ご (1)</li> <li>(1)</li> <li>(1)<td>C<br/>可申请 ×<br/>代号<br/>姓名<br/>王志鹏</td><td><ul> <li>・</li> <li>・</li></ul></td><td><b>清选择项</b><br/>代号<br/>RT<br/>第1/1页 步</td><td>目级别<br/>级别<br/>I</td><td>类型<br/>考试取证(:<br/>录每页15条</td><td><b>请选择类型</b><br/>含取证补考)</td><td>中请日期<br/>2019-06-21</td><td>▼<br/>许可<br/>2019</td><td>重询<br/>状态<br/>9-06-21 审核通过</td><td>€<br/>操作<br/><mark>✓ 受理画</mark></td><td>≫ :<br/>町书 ✔<br/>首页上-</td><td>X<br/>/申請考<br/>─页1</td><td>王志鹏 ▼</td><td>:</td></li></ul> | C<br>可申请 ×<br>代号<br>姓名<br>王志鹏 | <ul> <li>・</li> <li>・</li></ul> | <b>清选择项</b><br>代号<br>RT<br>第1/1页 步 | 目级别<br>级别<br>I          | 类型<br>考试取证(:<br>录每页15条   | <b>请选择类型</b><br>含取证补考) | 中请日期<br>2019-06-21 | ▼<br>许可<br>2019        | 重询<br>状态<br>9-06-21 审核通过                 | €<br>操作<br><mark>✓ 受理画</mark> | ≫ :<br>町书 ✔<br>首页上-                                                                                                    | X<br>/申請考<br>─页1          | 王志鹏 ▼                                 | : |
| 辽宁省无损检测许可系统         ③ 个人中心       ◆         ④ 申请首理       ◆ <b>貸</b> 中请首理       ◆         ▲       ◆         ●       中请首理         ▲       ◆         ●       申请首理         ●       ●         ●       ●         ●       ●         ●       ●         ●       ●         ●       ●         ●       ●         ●       ●         ●       ●         ●       ●         ●       ●         ●       ●         ●       ●         ●       ●         ●       ●         ●       ●         ●       ●         ●       ●         ●       ●         ●       ●         ●       ●         ●       ●         ●       ●         ●       ●         ●       ●         ●       ●                                                                                                    | 正 ● 《 △ 许 请选择项目 申请编号 1906216338                                                                                                    | C<br>可申请 ×<br>代号<br>姓名<br>王志鹏 | <ul> <li>         ・         ・         ・</li></ul>                                                                                                    | <b>清选择项</b><br>代号<br>RT<br>第1/1页步  | <b>目级别</b><br>级别<br>    | ▼ 类型 考试取证 (::<br>录每页15条  | 请选择类型<br>会职证补考)        | 中请日期<br>2019-06-21 | ▼<br>许可<br>2019        | <u> </u>                                 | €<br>操作<br>✓ 受理通              | 図<br>田田<br>「                                                                                                    | ✓ 申請考<br>一页1              | 王志勝 ▼<br>≫<br>単請許可<br>試 雪取満<br>下一页 尾页 | : |
| ひ方含无機检測中可系统         ③ 个人中心       ~         ④ 申請答理       ▲         ⑦ 申请答理       ▲         分口申请          全年计划       ★         考汰信理系统                                                                                                    | <ul> <li>ご (1)</li> <li>(1)</li> <li>(1)<td>C<br/>可申请 ×<br/>代号<br/>姓名<br/>王志鹏</td><td><ul> <li>         ・         ・         ・</li></ul></td><td><b>请选择项</b><br/>代号<br/>RT<br/>第1/1页 步</td><td><b>目级别</b><br/>级别<br/>1</td><td>类型<br/>考试取证(:<br/>录每页15条</td><td><b>请达择关型</b><br/>全取证补考)</td><td>中请日期<br/>2019-06-21</td><td>下<br/>下<br/>つ<br/>2019</td><td>直询<br/>状态<br/>9-06-21 审核通过</td><td>€<br/>操作<br/>✓ 受理通</td><td>〕 〔<br/>【<br/>町<br/>町<br/>二<br/>「<br/>し<br/>二<br/>「<br/>」<br/>「<br/>」<br/>「<br/>」<br/>」<br/>「<br/>」<br/>「<br/>」<br/>」<br/>「<br/>」<br/>」<br/>「<br/>」<br/>」<br/>」<br/>」<br/>「<br/>」<br/>」<br/>」<br/>」<br/>」<br/>」<br/>」<br/>」<br/>」<br/>」<br/>」<br/>」<br/>」<br/>」<br/>」<br/>」<br/>」<br/>」<br/>」<br/>」</td><td>☆<br/>/ 申請考<br/>一页 1</td><td>王志慧 ▼ ※ 申請許可 話 常取消 下一页 尾页</td><td>:</td></li></ul>                                                                                                    | C<br>可申请 ×<br>代号<br>姓名<br>王志鹏 | <ul> <li>         ・         ・         ・</li></ul>                                                                                                    | <b>请选择项</b><br>代号<br>RT<br>第1/1页 步 | <b>目级别</b><br>级别<br>1   | 类型<br>考试取证(:<br>录每页15条   | <b>请达择关型</b><br>全取证补考) | 中请日期<br>2019-06-21 | 下<br>下<br>つ<br>2019    | 直询<br>状态<br>9-06-21 审核通过                 | €<br>操作<br>✓ 受理通              | 〕 〔<br>【<br>町<br>町<br>二<br>「<br>し<br>二<br>「<br>」<br>「<br>」<br>「<br>」<br>」<br>「<br>」<br>「<br>」<br>」<br>「<br>」<br>」<br>「<br>」<br>」<br>」<br>」<br>「<br>」<br>」<br>」<br>」<br>」<br>」<br>」<br>」<br>」<br>」<br>」<br>」<br>」<br>」<br>」<br>」<br>」<br>」<br>」<br>」 | ☆<br>/ 申請考<br>一页 1        | 王志慧 ▼ ※ 申請許可 話 常取消 下一页 尾页             | : |

8. 跳转至"考试管理系统"后点击申请考试;

| 辽宁省无损检测考试系统 | <b>=</b> • | G   |          |       |     |           |        |            |    | © 3  | : 王志鹏 ▼ : |
|-------------|------------|-----|----------|-------|-----|-----------|--------|------------|----|------|-----------|
| A3 个人中心 🔺   | « û        |     |          |       |     |           |        |            |    |      | » \       |
| 基本信息        | 我的基本信息     |     |          |       |     |           | 我的资格证书 |            |    |      |           |
| 证书信息        |            | E   | 期 男 辽宁省  | 安全科学  | 研究院 |           |        |            |    |      |           |
| 密码设置        |            | 沈阳  | 日市和平区文萃  | 路4-2号 |     |           |        |            |    |      |           |
| ☞ 申请管理      |            | 有效  | 対持证数∶0 申 | 晴数:1  |     |           |        |            |    |      |           |
| A 许可系统      |            |     | 完善信息     |       |     |           |        |            |    |      |           |
|             | 考试申请       |     |          |       |     |           |        |            |    |      |           |
|             | 申请编号       | 姓名  | 种类       | 代号    | 级别  | 类型        |        | 申请日期       | 期数 | 考试日期 | 考试状态      |
|             | 1906216338 | 王志鹏 | 无损检测     | RT    | 1   | 考试取证 ( 含取 | 证补考)   | 2019-06-21 |    |      | / 申请考试    |

 勾选"声明",选择考试期数;如有补考情况请在"情况说明" 中按要求写明补考情况。

| 辽宁省无损检测考试系统  | 프 @   | G              |                         |          |            |            | ø    | 53 | 王志鹏、 | :   |
|--------------|-------|----------------|-------------------------|----------|------------|------------|------|----|------|-----|
| 요 个人中心 🔺     | « û   | INCHIL . IVUPI |                         |          |            |            |      |    |      | » ~ |
| 基本信息         | 申请项目、 | 级别             |                         |          | 已持 (所申请项目  | 的、低级别的)证书  | 项目   |    |      |     |
| 证书信息         | 代号    | 级别             | 申请类型                    |          | 代号         | 级别         | 有效日期 |    |      |     |
| 密码设置         | RT    | 1              | 考试取证(含取证补考)             |          |            |            |      |    |      |     |
| ⑦ 申请管理 ▼     |       |                |                         |          |            |            |      |    |      |     |
|              |       |                |                         | 申请人声明与委  | 民王事项及签署    | _          |      |    |      |     |
| \Lambda 许可系统 | □ 本人声 | 同以上信息资         | 料均真实、有效并承诺对填写的内容的       | 负责,如有不实信 | 息愿意接受相关处罚  |            |      |    |      |     |
|              |       |                |                         | 检测人员     | 考试申请       |            |      |    |      |     |
|              | 选择    | 项目-级别          | 取证类型                    | 期数       | 报名截止       | 举办日期       | 人数上限 | 申  | 请人数  |     |
|              |       | RT - I         | 考试取证(含取证补考)             | 1        | 2019-06-21 | 2019-06-21 | 100  | 0  |      |     |
|              | 情况说明: | 情况说明示例         | 」:2017-05-20UT2取证考试理论闭卷 | 不合格      |            |            |      |    |      |     |
|              |       |                |                         |          |            |            |      |    |      |     |
|              |       |                |                         | 确        | и.         |            |      |    |      |     |

10.请在考试当天携带准考证、身份证原件、学历证原件、低级别证 书原件(升级考试时需要)、视力证明原件(报考 UT 不需要) 等申请行政许可中提交的申请材料进行现场核验,通过人脸识别 后参加考试;如现场发现造假则按《行政许可法》相关条款进行 处理;

| 辽宁省无损检测考试系统 | . = ⊕ C    | Ξ ⊕ C               |         |    |     |             |            |    |            | ②               |                        | ÷ |  |
|-------------|------------|---------------------|---------|----|-----|-------------|------------|----|------------|-----------------|------------------------|---|--|
| A 个人中心      | 《 合 检测人员   | 《 合 检测人员申请 ×        |         |    |     |             |            |    |            |                 | »                      | ~ |  |
| ⓒ 申请管理 ▲    |            |                     |         |    |     |             |            |    |            |                 |                        |   |  |
| 检测人员申请      | 请选择项目代号    | Ŧ                   | 请选择项目级别 | ,  | 请选: | 择取证类型 🚽 查询  |            |    |            |                 |                        |   |  |
| 全年计划        | 申请编号       | 姓名                  | 种类      | 代号 | 级别  | 类型          | 申请日期       | 期数 | 举办日期       | 状态              |                        |   |  |
| △ 许可系统      | 1906216338 | 王志鹏                 | 无损检测    | RT | I.  | 考试取证(含取证补考) | 2019-06-21 | 1  | 2019-06-25 | ② 准者<br>會 取消    | f证<br><mark>9报名</mark> |   |  |
|             |            | 当前第1/1页 共1条记录 每页15条 |         |    |     |             |            |    |            | 首页 上一页 1 下一页 尾页 |                        |   |  |
|             |            |                     |         |    |     |             |            |    |            |                 |                        |   |  |
|             |            |                     |         |    |     |             |            |    |            |                 |                        |   |  |
|             |            |                     |         |    |     |             |            |    |            |                 |                        |   |  |
|             |            |                     |         |    |     |             |            |    |            |                 |                        |   |  |

11.考试结束后申请人可在考试管理系统-申请管理-检测人员申请的 状态列看到自己的考试结果及发证情况。